# LTV-CCH-400

# «День/ночь» видеокамера высокого разрешения

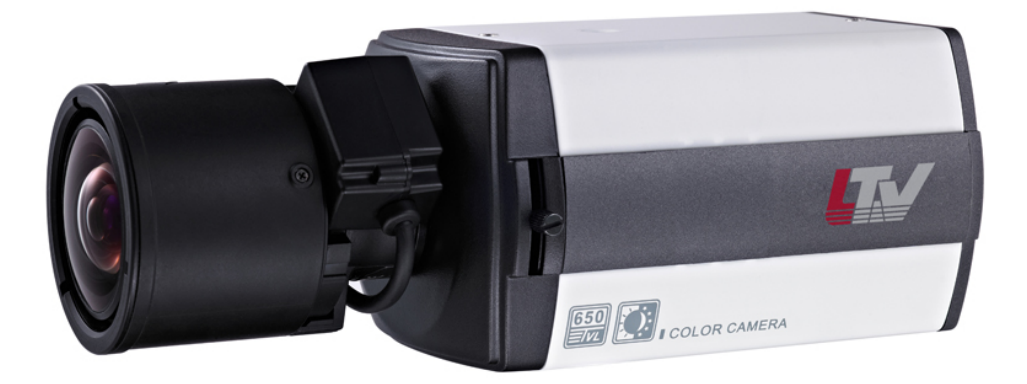

# Инструкция по эксплуатации Версия 1.1

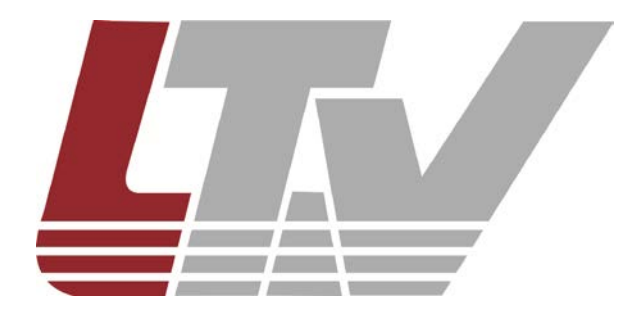

www.ltv-cctv.ru

Благодарим за приобретение нашего продукта. В случае возникновения каких-либо вопросов, связывайтесь с продавцом оборудования.

Данная инструкция подходит для моделей видеокамер серии LTV-CCH-400.

Сведения, представленные в данном руководстве, верны на момент опубликования. Производитель оставляет за собой право в одностороннем порядке без уведомления потребителя вносить изменения в конструкцию изделий для улучшения их технологических и эксплуатационных параметров. Вид изделий может незначительно отличаться от представленного на фотографиях. Обновления будут включены в новую версию данной инструкции. Мы своевременно вносим изменения.

## Отказ от претензий

Изготовитель не проводил тестов на производительность, надежность или качество выдаваемого сигнала охранной системы в целом.

Изготовитель проводил тесты исключительно на устойчивость к ударным нагрузкам, огню или случайным рискам в соответствии со стандартами безопасности Изготовителя, описанными в документе UL60950-1. Сертификат Изготовителя не включает гарантию на производительность, надежность или качество выдаваемого сигнала охранной системы в целом.

ИЗГОТОВИТЕЛЬ НЕ ДАЕТ НИКАКИХ ГАРАНТИЙ, СЕРТИФИКАТОВ ИЛИ ОБЯЗАТЕЛЬСТВ ПО ПРОИЗВОДИТЕЛЬНОСТИ, НАДЕЖНОСТИ ИЛИ КАЧЕСТВУ ВЫДАВАЕМОГО СИГНАЛА ОХРАННОЙ СИСТЕМЫ В ЦЕЛОМ.

# Правовая информация

|              | Данное оборудование было протестировано и признано            |
|--------------|---------------------------------------------------------------|
|              | соответствующим установленным предельным значениям,           |
|              | описанным в п.15 Правил FCC. Данные пределы рассчитаны для    |
|              | обеспечения отсутствия вредных помех иному оборудованию.      |
|              | Данное оборудование создает, использует и излучает            |
|              | радиочастотную энергию, которая может оказать вредное         |
|              | воздействие на радиокоммуникации в случае неправильной        |
|              | установки данного оборудования. Использование данного         |
|              | оборудования в жилых зонах, вероятнее всего, будет            |
|              | сопровожлаться формированием помех Все расхолы на             |
|              | устранение данной проблемы пожатся на конечного пользователя  |
|              |                                                               |
|              | Использование устройства обусповлено спедующими усповиями:    |
|              | 1. Устройство не должно создавать вредоносных помех:          |
|              |                                                               |
|              |                                                               |
|              | Панный пролукт а также аксессуары к нему (при напичии)        |
|              |                                                               |
|              |                                                               |
|              |                                                               |
|              | (Low Voltage Directive 2006/95/EC) и Пирективе по             |
|              | (LOW Voltage Directive 2000/93/LC) и директиве по             |
|              |                                                               |
|              | Пролукты отмеченные данным симводом не морут быть             |
|              | выброшены вместе с несортированными бытовыми отходами в ЕС    |
|              | (лиректива WEEE 2002/96/ЕС) Лля корректной утипизации         |
| $\mathbb{N}$ | (директива WEEE 2002/00/20). Для корректной утизизации        |
| ∕₊-ð         | Вы булете покупать новое оборудование или лоставьте на        |
|              | специальный пункт сбора Лополнительная информация доступна    |
|              |                                                               |
|              | Продукты отмеченные данным символом не морит быть             |
|              | выброшены вместе с несортированными бытовыми отходами в ЕС    |
|              |                                                               |
|              |                                                               |
|              |                                                               |
| IXI          |                                                               |
|              | маркировку для индикации компонентов кадмия (СС), свинца (РС) |
|              | или ртути (пд). для корректной утилизации верните продукт     |
|              | Башему поставщику или на специальный пункт соора.             |
|              | дополнительная информация доступна на саите                   |
|              |                                                               |

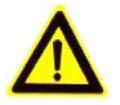

# Предупреждения

- Перед использованием камеры убедитесь, что напряжение в источнике питания соответствует требуемому.
- Не бросайте видеокамеру.
- Не прикасайтесь к модулю ПЗС (прибор зарядовой связи) руками. Если необходима чистка, используйте чистую ткань и немного этилового спирта. Если камера не будет использоваться в течение длительного периода, установите крышку на объектив для защиты ПЗС от грязи.
- Не направляйте камеру на солнце или очень яркие места. Это может привести к размытию и расплывчатости изображения (не является поломкой) и оказать влияние на срок эксплуатации ПЗС.
- ПЗС может быть уничтожен лазерным лучом, поэтом при использовании лазерного оборудования убедитесь, что лазерный луч не будет направлен на ПЗС.
- Не используйте камеру в очень жарких или холодных условиях (рабочий диапазон температур от -10°С...+60°С), влажных, пыльных местах и не подвергайте воздействию сильного электромагнитного излучения.
- Во избежание перегрева, требуется обеспечивать хорошую вентиляцию.
- Камера не должна подвергаться воздействию воды.
- В процессе транспортировки камера должна находиться в оригинальной или аналогичной ей упаковке.

# Содержание

| 1.     | ВВЕДЕНИЕ                                               | 6      |
|--------|--------------------------------------------------------|--------|
| 1<br>1 | .1. Описание и особенности<br>.2. Описание видеокамеры | 6<br>7 |
| 1<br>1 | .3. Габариты                                           | 8<br>9 |
| 2.     | УСТАНОВКА                                              | 9      |
| 2      | .1. Установка объектива                                | 9      |
| 2      | 2.2. Монтаж на потолок / стену                         | . 11   |
| 2      | 2.3. МОНТАЖ КАМЕРЫ В ТЕРМОКОЖУХЕ                       | . 12   |
| 3.     | ПОДКЛЮЧЕНИЕ ВИДЕОКАМЕРЫ                                | . 14   |
| 4.     | ЭКРАННОЕ (OSD) МЕНЮ                                    | . 16   |
| 4      | .1. OSD-меню                                           | . 16   |
| 4      | .2. Настройка OSD-меню                                 | . 17   |
| 4      | .2.1. Меню LENS (Объектив)                             | . 17   |
| 4      | .2.2. МЕНЮ SHUTTER / AGC (Затвор / AGC)                | . 18   |
| 4      | 4.2.3. МЕНЮ WHITE BALANCE (БАЛАНС БЕЛОГО)              | .20    |
| 4<br>2 | . 2.5. МЕНЮ ВСС (КОМПЕНСАЦИЯ ЗАДНЕЙ ЗАСВЕТКИ)          | . 23   |
| 4      | 2.6. Меню ATR (Адаптивная коррекция полутонов)         | . 24   |
| 4      | .2.7. Меню MOTION DET (Детекция движения)              | . 25   |
| 4      | .2.8. МЕНЮ PRIVACY (МАСКИРОВАНИЕ)                      | . 27   |
| 4      | .2.9. Меню DAY / NIGHT (Режим «день / ночь»)           | . 28   |
| 4      | .2.10. Меню NR (Шумоподавление)                        | . 29   |
| 4      | 2.11. МЕНЮ САМЕКА ID (ID КАМЕРЫ)                       | .30    |
| 4      | . 2.12. МЕНЮ STNC (СИНХРОНИЗАЦИЯ)                      | 31     |
| 4      | 2.14. МЕНЮ САМЕRA RESET (Сброс на заводские установки) | . 32   |
| 4      | .2.15. Меню DPC (Коррекция битых пикселей)             | . 32   |
| 4      | .2.16. МЕНЮ EXIT / SAVE ALL (Выход / Сохранить все)    | . 32   |
| 5.     | УСТРАНЕНИЕ НЕИСПРАВНОСТЕЙ                              | . 33   |
| 6.     | ГАРАНТИЯ И ОГРАНИЧЕНИЯ                                 | . 34   |
| 7.     | УХОД И ОБСЛУЖИВАНИЕ                                    | . 34   |
| 8.     | СПЕЦИФИКАЦИЯ                                           | . 35   |

# 1. Введение

# 1.1. Описание и особенности

LTV-CCH-400 — «день/ночь» видеокамера высокого разрешения. Камера использует высококачественный сенсор нового поколения SONY EXview HAD II и цифровой сигнальный процессор SONY Effio-E, обеспечивающие разрешение до 700 ТВЛ в цветном режиме и высокую чувствительность при малом количестве шумов.

OSD меню позволяет гибко настроить функции процессора обработки сигнала, для получения максимально качественного и информативного изображения.

Максимальная эффективность данной видеокамеры достигается в составе систем видеонаблюдения, построенных на видеорегистраторах LTV-DVR с поддержкой записи изображения с разрешением до WD1 (960H).

Основные особенности камеры:

- Высокочувствительный сенсор SONY EXview HAD II;
- DSP SONY Effio-E
- Разрешение 700 ТВЛ;
- Режим «день/ночь» (электронное переключение);
- С/СЅ-тип крепления объектива;
- Функции BLC, HLC, AGC, AWB, ATR.

## 1.2. Описание видеокамеры

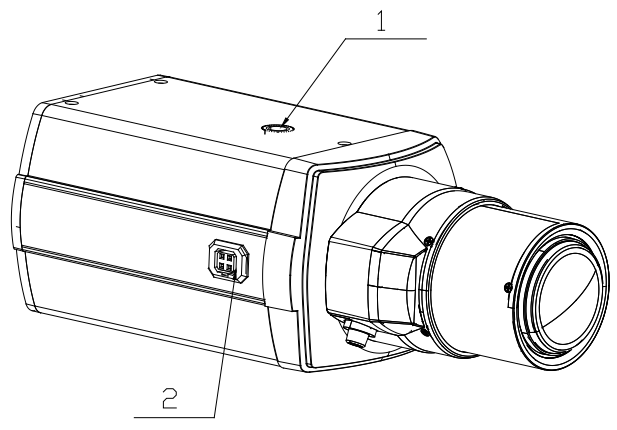

Рис.1.2.1. Описание видеокамеры LTV-CCH-400

- 1. На корпусе видеокамеры расположены две точки крепления кронштейна. Кронштейн не входит в комплект поставки.
- 2. Разъем для подключения кабеля АРД объектива. Поддерживаются объективы с АРД типа DD.

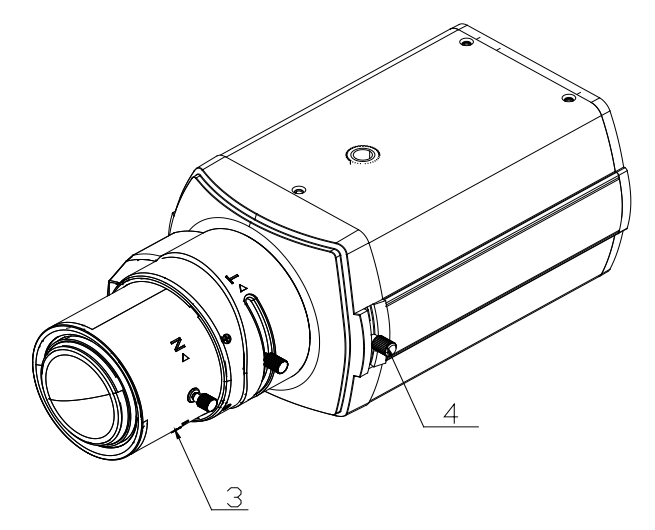

Рис.1.2.2. Описание видеокамеры LTV-CCH-400

- 3. Видеокамера поддерживает объективы с креплением типа C/CS с АРД DD. Объектив не входит в комплект поставки
- 4. Регулировка заднего фокуса. По умолчанию ползунок установлен в оптимальное положение. При необходимости вы можете отрегулировать задний фокус.

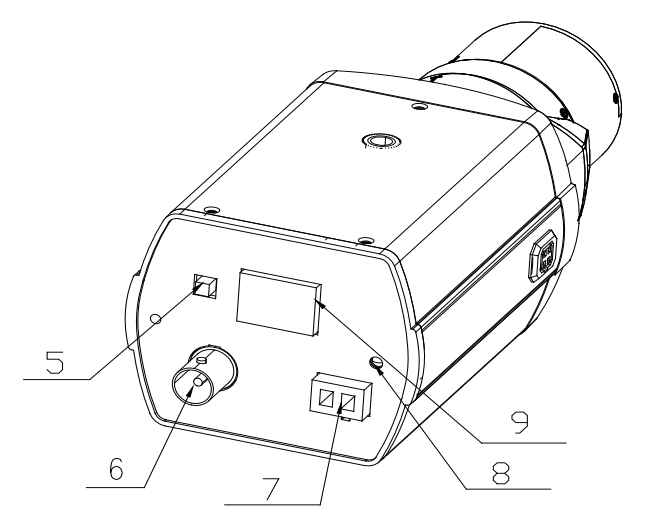

Рис.1.2.3. Описание видеокамеры LTV-CCH-400

- 5. Джойстик управления OSD-меню.
- 6. BNC-разъем для подключения кабеля передачи видеосигнала.
- 7. Колодка для подключения кабеля питания. Камера поддерживает питание 12B (DC).
- 8. Индикатор питания видеокамеры.
- 9. Колодка подключения внешних интерфейсов (опционально).

# 1.3. Габариты

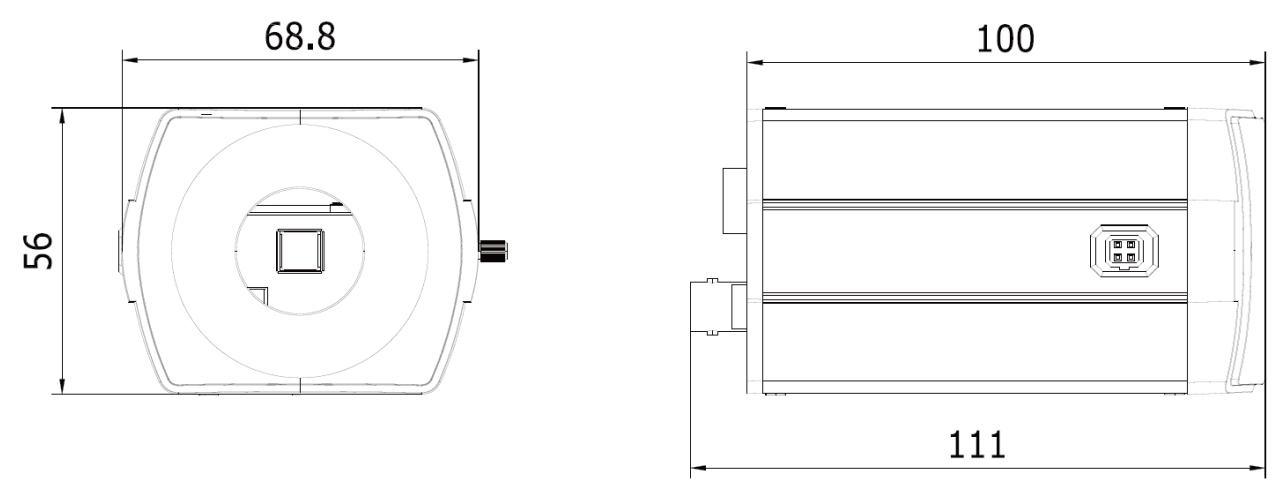

Рис.1.3.1. Габариты LTV-CCH-400

# 1.4. Комплектация

В комплект поставки LTV-CCH-400 входит:

- 1. Видеокамера LTV-CCH-400;
- 2. Переходной адаптер для объектива C/CS;
- 4. Инструкция по эксплуатации.

# 2. Установка

## 2.1. Установка объектива

Видеокамера поддерживает объективы с креплением типа C/CS с АРД DD.

**ВНИМАНИЕ:** Для наиболее эффективной работы видеокамеры рекомендуется использовать объективы с АРД типа DD.

Поверхность объектива должна быть чистой. Любые посторонние объекты, сильная запыленность или пятна грязи существенно снизят качество изображения.

# Использование объективов с АРД:

Объективы с АРД типа DD поставляются с распаянным разъемом управления АРД.

#### Установка объектива с креплением типа CS:

- 1. Снимите заглушку, предохраняющую матрицу от загрязнения, с передней панели корпуса видеокамеры.
- 2. Совместите резьбовое соединение и, вращая объектив по часовой стрелке, установите его на видеокамеру.

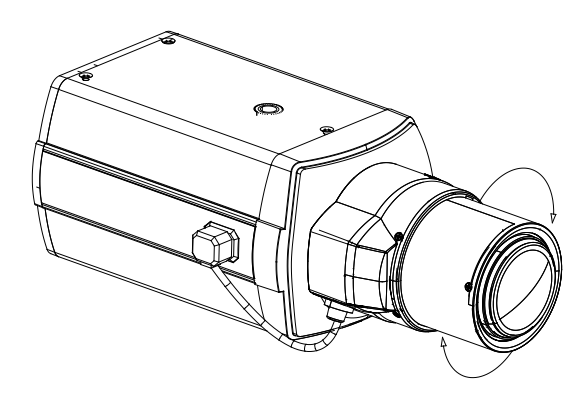

Рис.2.1.1. Установка объектива с креплением типа CS

3. Подключите кабель управления АРД к 4-пинового разъему на корпусе

- камеры. 3 1 4

Рис.2.1.2. Подключение кабеля управления АРД

#### Установка объектива с креплением типа С:

- 1. Снимите заглушку, предохраняющую матрицу от загрязнения, с передней панели корпуса видеокамеры.
- 2. Установите переходной адаптер для установки объектива С креплением типа С (поставляется в комплекте с видеокамерой).
- 3. Совместите резьбовое соединение и, вращая объектив по часовой стрелке, установите его на видеокамеру.
- 4. Подключите кабель управления АРД к 4-пинового разъему на корпусе камеры.

# 2.2. Монтаж на потолок / стену

- 1. Установите кронштейн на ровную и прочную поверхность в месте установки видеокамеры. Надежно закрепите кронштейн.
- 2. Установите видеокамеру на кронштейн.

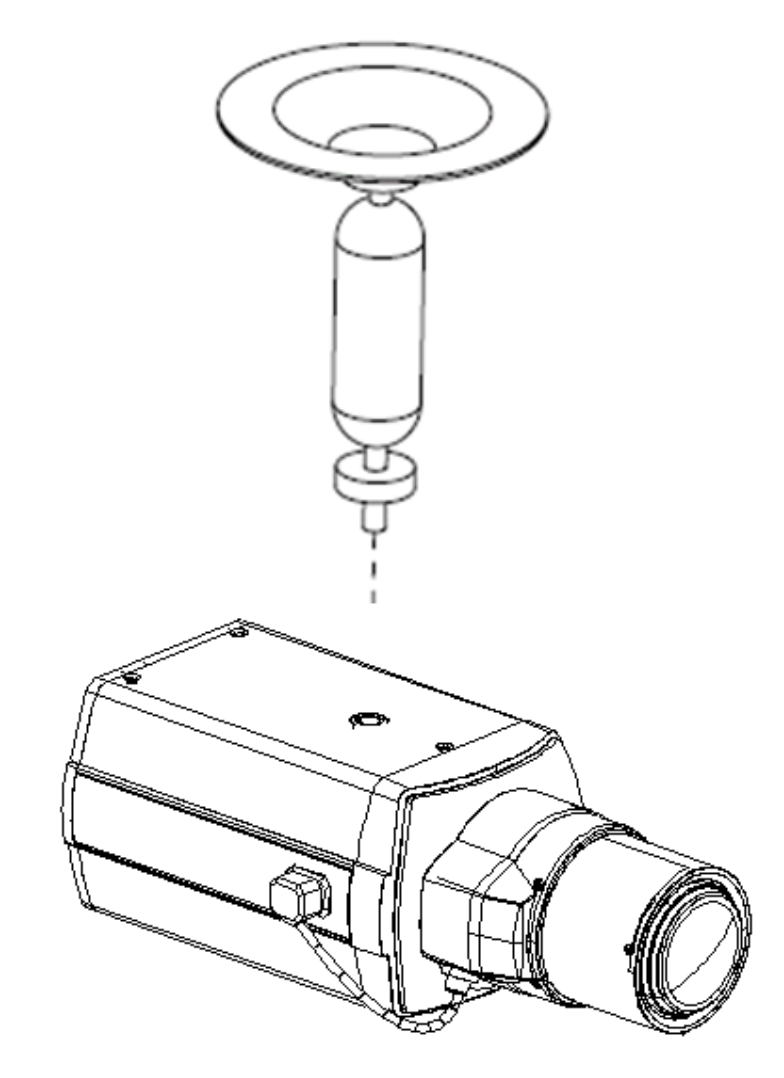

Рис.2.2.1. Монтаж на потолок / стену

- Проложите кабели под потолком или по поверхности. Если необходимо, чтобы кабели были заведены в потолок / стену, просверлите отверстия и проведите кабель через них.
- 4. Подключите BNC-разъем устройства к соответствующему BNC-разъему на кабеле.
- 5. Подключите провода питания.
- 6. Включите источник питания. Используйте стандартный источник питания. Информация о напряжении питания видеокамеры представлена в технической спецификации.

- Направьте видеокамеру на желаемую зону наблюдения. Отрегулируйте нужное фокусное расстояние и сфокусируйте объектив (объектив в комплект поставки не входит). После проведения фокусировки затяните винты фиксации на объективе.
- 8. При необходимости отрегулируйте задний фокус.

#### 2.3. Монтаж камеры в термокожухе

#### Установка камеры в термокожух:

**ВНИМАНИЕ:** Данная камера предназначена для использования в помещениях. Для эксплуатации камеры вне помещений необходимо использовать соответствующий термокожух.

1. Закрепите камеру на монтажной пластине термокожуха.

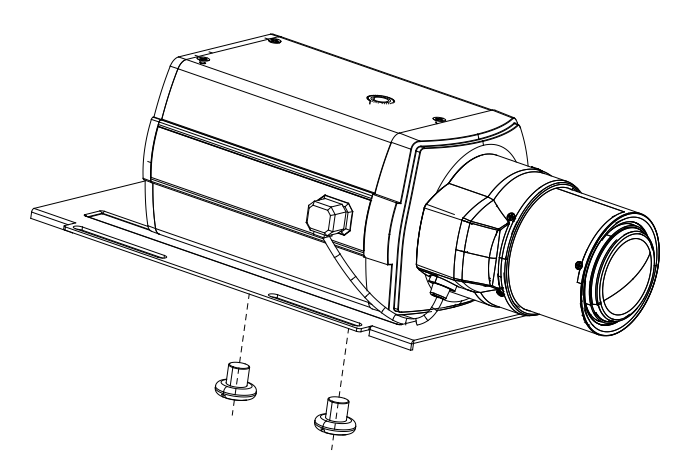

Рис.2.3.1. Установка камеры в термокожух

- 2. Закрепите монтажную пластину в термокожухе.
- Подключите BNC-разъем устройства к соответствующему BNCразъему на кабеле (если конструкция предусматривает выносные разъемы).
- 4. Подключите провода питания (если конструкция предусматривает выносные разъемы).
- 5. Соберите термокожух.

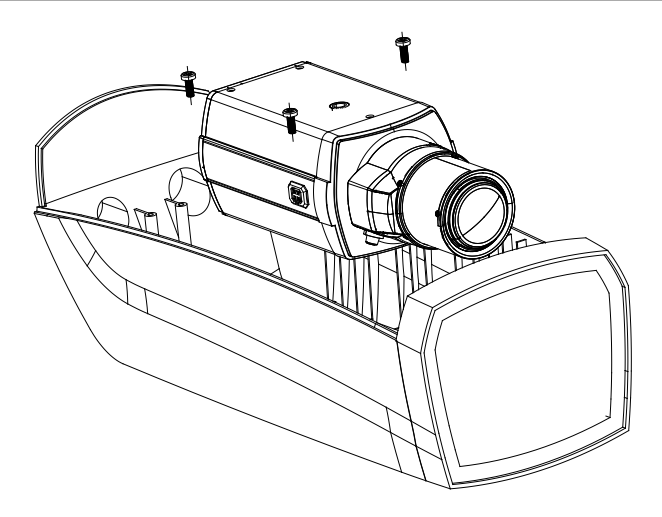

Рис.2.3.2. Установка камеры в термокожух

## Монтаж термокожуха:

1. Установите кронштейн на ровную и прочную поверхность в месте установки термокожуха. Надежно закрепите кронштейн.

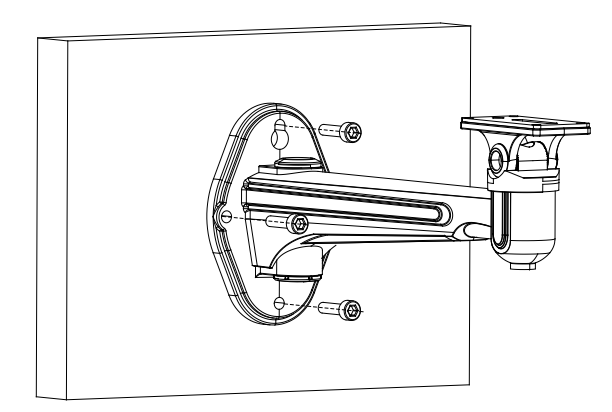

Рис.2.3.3. Монтаж термокожуха

- 2. Установите термокожух на кронштейн.
- 3. Отрегулируйте положение термокожуха.

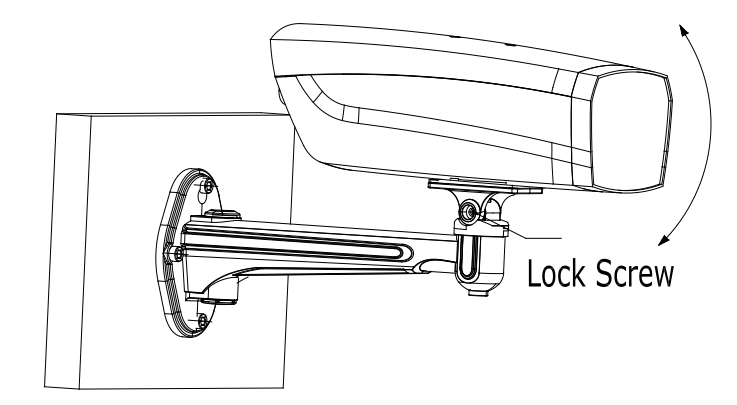

Рис.2.3.4. Монтаж термокожуха

- 4. Проложите кабели под потолком или по поверхности. Если необходимо, чтобы кабели были заведены в потолок / стену, просверлите отверстия и проведите кабель через них.
- 5. Подключите BNC-разъем устройства к соответствующему BNCразъему на кабеле.
- 6. Подключите провода питания.
- 7. Включите источник питания. Используйте стандартный источник питания. Информация о напряжении питания видеокамеры представлена в технической спецификации.
- 8. Отрегулируйте нужное фокусное расстояние и сфокусируйте объектив (объектив в комплект поставки не входит). После проведения фокусировки затяните винты фиксации на объективе.
- 9. При необходимости отрегулируйте задний фокус.

# 3. Подключение видеокамеры

#### 3.1. Подключение видеокамеры к монитору

Подключайте видеокамеру к монитору при выключенном питании. При подключении камеры напрямую к монитору, убедитесь, что переключатель импеданса находится в положении «75 Ом», если монитор является последним устройством в цепи. В случае если используется более одного монитора, переключатель сопротивления промежуточного монитора должен быть в положении «High».

# 3.2. Подключение питания

**ВНИМАНИЕ:** Перед подачей питания проверьте исправность блока питания и кабеля. Убедитесь, что источник питания подходит к камере. Для детальной информации смотрите техническую спецификацию.

Подключите блок питания к разъему питания видеокамеры, как показано на рис.3.2.1. Стандартное напряжение для работы камеры12B(DC) ± 10%.

# Подключение питания видеокамеры LTV-CCH-400

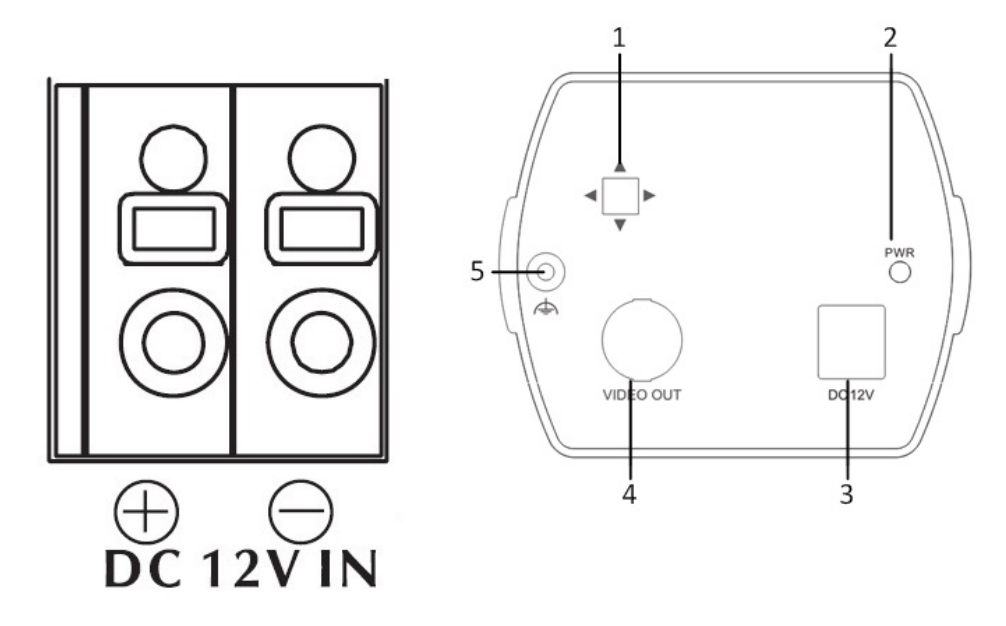

Рис.3.2.1. Подключение питания камеры

- 1. Джойстик управления OSD-меню.
- 2. Индикатор питания видеокамеры
- 3. Колодка для подключения кабеля питания. Камера поддерживает питание 12B (DC).
- 4. BNC-разъем для подключения кабеля передачи видеосигнала.
- 5. Заземление корпуса.

# 4. Экранное (OSD) меню

# 4.1. OSD-меню

| Пункт меню                        | Варианты настройки                                                                 |
|-----------------------------------|------------------------------------------------------------------------------------|
| LENS (Объектив)                   | AUTO                                                                               |
|                                   | MANUAL                                                                             |
| SHUTTER / AGC (Затвор / AGC)      | SHUTTER + AUTO IRIS                                                                |
|                                   | AUTO IRIS                                                                          |
|                                   | SHUTTER + AGC                                                                      |
| WHITE BALANCE (Баланс белого)     | ATW                                                                                |
|                                   | PUSH / PUSH LOCK                                                                   |
|                                   | USER1 / USER2                                                                      |
|                                   | ANTI CR                                                                            |
|                                   | MANUAL                                                                             |
| ВАСКLIGHT (Компенсация задней     | OFF                                                                                |
| засветки)                         | BLC                                                                                |
|                                   | HLC                                                                                |
| PICT ADJUST (Настройка            | MIRROR                                                                             |
| изображения)                      | BRIGHTNESS                                                                         |
|                                   | CONTRAST                                                                           |
|                                   | SHARPNESS                                                                          |
|                                   | HUE                                                                                |
|                                   | GAIN                                                                               |
| АТК (Адаптивная коррекция         | LUMINANCE                                                                          |
| Полутонов)                        | CONTRAST                                                                           |
| MOTION DET (Детекция движения)    | DETECT SENSE                                                                       |
|                                   | BLOCK DISP                                                                         |
|                                   | MONITOR AREA                                                                       |
|                                   | AREA SEL                                                                           |
| РКІVАСҮ (Маскирование)            | AREA SEL                                                                           |
|                                   |                                                                                    |
|                                   | TRANSP                                                                             |
|                                   | MUSAIC                                                                             |
| DAT / NIGHT (Режим «день / ночь») |                                                                                    |
|                                   |                                                                                    |
|                                   |                                                                                    |
|                                   |                                                                                    |
| САМЕRA ID (ID камеры)             |                                                                                    |
| SYNC (Синхронизация)              | INT / LINELOCK                                                                     |
| LANGUAGE (Язык)                   | ENGLISH / CHINESE / JAPANESE / FRENCH / RUSSIAN<br>/ PORTUGUESE / SPANISH / GERMAN |
| CAMERA RESET                      |                                                                                    |
| (Сброс на заводские установки)    |                                                                                    |
| DPC (Коррекция битых пикселей)    |                                                                                    |
| EXIT / SAVE ALL                   |                                                                                    |
| (Выход / Сохранить все)           |                                                                                    |

# 4.2. Настройка OSD-меню

Настройка осуществляется при помощи джойстика, расположенного на плате OSD меню.

1. Нажмите клавишу. На экране монитора отобразится OSD меню камеры.

2. Выберите функцию, которую хотите настроить, перемещая джойстик в Up/Down (Верх/Вниз).

3. Для изменения параметра перемещайте джойстик Left/Right (Влево/ Вправо).

4. Для сохранения изменений выберите пункт «SAVE ALL».

5. Для выхода из OSD меню выберите пункт «EXIT».

# 4.2.1. Меню LENS (Объектив)

Эта функция используется для настройки яркости изображения.

- 1. Зайдите в OSD-меню видеокамеры. При помощи клавиш Up/Down выберите пункт меню «LENS».
- 2. Выберите тип управления диафрагмой объектива при помощи клавиш Left/Right.
- **AUTO**: Управление диафрагмой осуществляется автоматически. Для объективов с автоматической регулировкой диафрагмы.
- **MANUAL**: Выбор объектива с ручной регулировкой диафрагмы.

ВНИМАНИЕ: Яркость изображения может быть отрегулирована в подменю «AUTO IRIS» при использовании объектива с управлением диафрагмой типа DC (управление диафрагмой осуществляется постоянным током).

|                       | AUTO IRIS          |
|-----------------------|--------------------|
| TYPE<br>MODE<br>SPEED | DC<br>AUTO<br> 080 |
| RETURN←               | L                  |

- **ТҮРЕ:** Тип управления диафрагмой DC.
- MODE: Режим управления диафрагмой. AUTO / OPEN / CLOSE.
- SPEED: Настройка скорости автоматической регулировки диафрагмы. Доступен диапазон значений от 0 до 255. Рекомендуется настраивать данный параметр, только в случае если диафрагма работает не стабильно.

# 4.2.2. Меню SHUTTER / AGC (Затвор / AGC)

- 1. Зайдите в OSD-меню видеокамеры. При помощи клавиш Up/Down выберите пункт меню «SHUTTER / AGC»
- 2. Зайдите в подменю и выберите нужный режим при помощи клавиш Left/Right.

Меню **SHUTTER / AGC** позволяет регулировать параметры электронного затвора и коэффициента усиления сигнала. Данные параметры позволяют более точно настроить видеокамеру, при работе в сложных условиях освещенности.

Вы можете выбрать автоматическую регулировку затвора, или ручной режим.

**AUTO:** Скорость затвора регулируется автоматически в зависимости от освещения.

| AUTO SE        | TUP            |
|----------------|----------------|
| HIGH LUMINANCE |                |
| MODE SHUT+AUTO | IRIS/AUTO IRIS |
| BRIGHTNESS     | 080            |
| LOW LUMINANCE  |                |
| MODE           | AGC            |
| BRIGHTNESS     | ×0.50          |
| RETURN⊷        |                |

- **HIGH LUMINANCE:** При высокой освещенности, скорость электронного затвора и регулировка диафрагмы «AUTO IRIS» будут изменяться автоматически. Оценка уровня освещённости привязана к параметру «BRIGHTNESS».
- MODE: Режим «SHUT+AUTO IRIS» и «AUTO IRIS» доступен, когда тип объектива «LENS» выбран как «AUTO IRIS». Когда тип объектива «LENS» установлен «MANUAL», диафрагма зафиксирована и доступен только режим «SHUT».
- **BRIGHTNESS:** Вы можете изменить уровень освещенности в кадре при помощи данного пункта. Диапазон значений от 0 до 255.
- LOW LUMINANCE: Настройка логики работы видеокамеры при низкой освещенности. Работа коэффициента усиления в этом случае привязана к параметру «BRIGHTNESS».
- **MODE:** Доступен только вариант «AGC».
- BRIGHTNESS: Диапазон значений: x1.00 / x0.75 / x0.50 / x0.25

| MANUAI                 | _ SETUP                  |
|------------------------|--------------------------|
| MODE<br>SHUTTER<br>AGC | SHUT+AGC<br>1/50<br>6.00 |
| RETURN⊷                |                          |

**MANUAL:** Скорость затвора выставляется вручную:

- **MODE:** Режим «SHUT+AGC». Вы можете вручную настроить скорость электронного затвора и коэффициента усиления сигнала, в зависимости от освещенности на объекте.
- **SHUTTER:** Скорость электронного затвора. Доступны значения: 1/50, 1/120, 1/250, 1/500, 1/1000, 1/2000, 1/4000, 1/10000.
- AGC: Диапазон значений от 6 до 44.8 dB.

**ВНИМАНИЕ:** Чем выше коэффициент усиления сигнала, тем ярче изображение, но при этом уровень шума повышается.

# 4.2.3. Меню WHITE BALANCE (Баланс белого)

Цветовой баланс может быть настроен с помощью функции WHITE BALANCE (Баланс белого).

- 1. Зайдите в OSD-меню видеокамеры. При помощи клавиш Up/Down выберите пункт меню «WHITE BALANCE».
- 2. Выберите нужный режим при помощи клавиш Left/Right.

# АТW (Автоматический Баланс Белого)

Этот режим может использоваться при значениях цветовой температуры в пределах от 1800 К до 10500 К. При включении данной функции камера автоматически подстраивает баланс белого цвета при изменении освещенности.

| AT                                             | W                              |
|------------------------------------------------|--------------------------------|
| SPEED<br>DELAY CNT<br>ATW FRAME<br>ENVIRONMENT | 239<br> 016<br>×1.00<br>INDOOR |
| RETURN⊷                                        |                                |

- SPEED: Скорость изменений. Доступен диапазон от 0 до 255.
- **DELAY CNT:** Время задержки отклика на изменение цветовой температуры.
- АТW FAME: Настройка размера зоны оценки баланса белого.
- ENVIRONMENT: Место установки камеры. OUTDOOR: Выберите этот режим, если цветовая температура от 1800 К до 10500 К. INDOOR: Выберите этот режим, если цветовая температура от 4500 К до 8500 К.

# USER1 / USER2 (Пользовательские настройки)

Данные режимы позволяют пользователю вручную настроить цветовые составляющие B-GAIN и R-GAIN. Режим USER1 подходит для внутренних инсталляций. Режим USER2 подходит для инсталляций с флуоресцентным освещением.

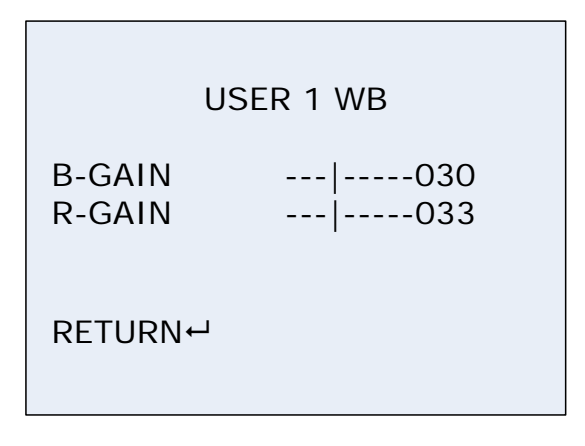

**MANUAL (Ручная настройка):** Режим MANUAL позволяет настроить баланс белого в ручную. Установите подходящую цветовую температуру изменяя значения LEVEL, пока отображаемый цвет предмета не совпадет с реальным.

| N       | IANUAL WB |
|---------|-----------|
| LEVEL   | 064       |
|         |           |
| RETURN⊷ |           |
|         |           |

**PUSH:** Выберите данный режим и нажмите на джойстик OSD меню, когда камера направлена на белый предмет (бумага, стена и т.д.), чтобы определить оптимальный цветовой баланс при данном освещении. Если условия освещения изменились, повторите настройку снова. Баланс белого будет изменяться, в случае изменения цветовой температуры.

**PUSH LOCK:** Выберите данный режим и нажмите на джойстик OSD меню, когда камера направлена на белый предмет (бумага, стена и т.д.), чтобы определить оптимальный цветовой баланс при данном освещении. Текущий баланс белого будет зафиксирован. Данный режим подходил для окружения, где цветовая температура практически не изменяется.

**ANTI CR:** Режим подавления изменения цвета при флуоресцентном освещении.

**ВНИМАНИЕ:** В некоторых условиях функция баланса белого может работать неправильно:

- Когда у окружающих объектов слишком высокая цветовая температура (закат, солнечный день и т.д.);
- Когда окружающие объекты слишком темные;
- Если камера направлена прямо на флуоресцентный свет, или установлена в месте, где условия освещения сильно меняются со временем.

# 4.2.4. Меню BLC (Компенсация задней засветки)

Когда за объектом наблюдения находится сильный источник встречного света, компенсировать затемнение объекта можно с помощью функции BLC.

- 1. Зайдите в OSD меню видеокамеры. При помощи клавиш Up/Down выберите пункт меню «BLC».
- 2. Выберите нужный режим при помощи клавиш Left/Right.

# • Компенсация задней засветки (BLC)

Позволяет пользователю выбрать желаемую зону, в которой будет производиться компенсация засветки.

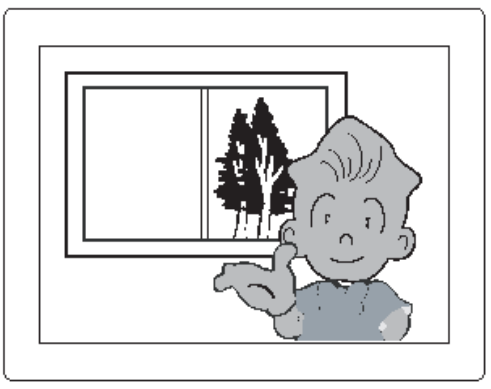

BLC ON

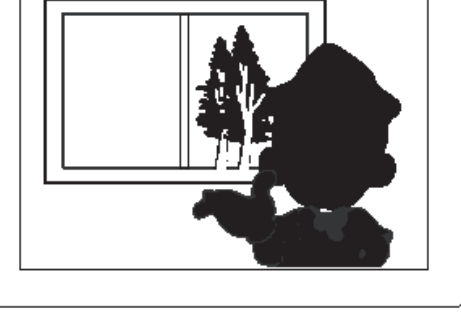

BLC OFF

# • Компенсация высокой освещенности (HLC)

Если в закрытой среде (например, подземный паркинг) присутствует источник яркого света, включение функции позволяет видеть окружающие объекты, а не только источник света.

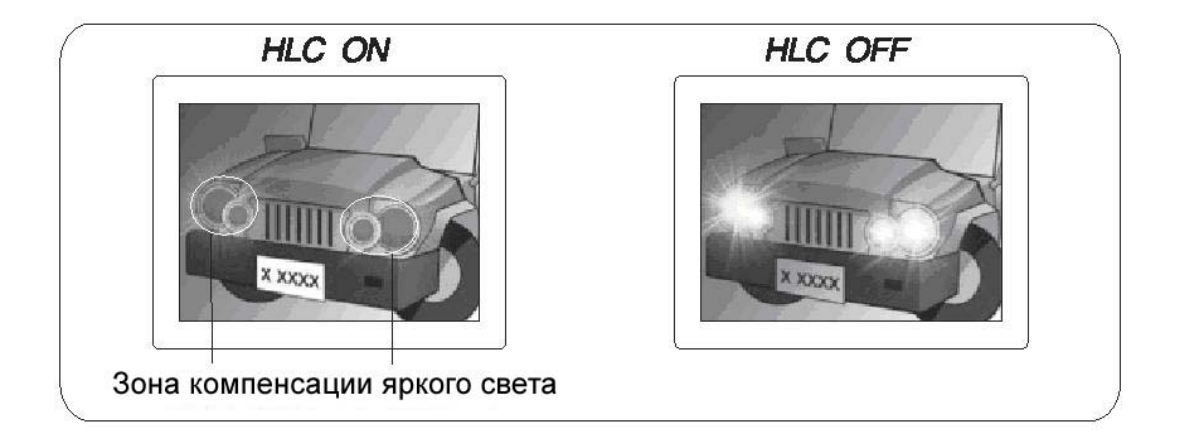

# 4.2.5. Меню PICT ADJUST (Настройка изображения)

- 1. Зайдите в OSD меню видеокамеры. При помощи клавиш Up/Down выберите пункт меню «PICT ADJUST».
- 2. Выберите нужный режим при помощи клавиш Left/Right.

| PICT AD                                                                 | JUST                                             |
|-------------------------------------------------------------------------|--------------------------------------------------|
| MIRROR<br>BRIGHTNESS<br>CONTRAST<br>SHARPNESS<br>HUE<br>GAIN<br>RETURN⊷ | OFF<br>  000<br>  128<br>  128<br>  128<br>  128 |

- MIRROR: Зеркальный переворот изображения по горизонтали.
- **BRIGHTNESS:** Регулировка яркости изображения в диапазоне от 0 до 255.
- **CONTRAST:** Регулировка контрастности изображения в диапазоне от 0 до 255.
- **SHARPNES:** Регулировка резкости изображения в диапазоне от 0 до 255.
- HUE: Регулировка цветности изображения в диапазоне от 0 до 255.
- GAIN: Регулировка насыщенности изображения в диапазоне от 0 до 255.

# 4.2.6. Меню ATR (Адаптивная коррекция полутонов)

Функция ATR - адаптивная коррекция полутонов. Эксклюзивная технология, применяемая в процессорах SONY Effio-E, которая позволяет улучшить восприятие изображения, автоматически подстраивая яркость и контрастность в очень светлых и очень темных местах кадра.

- 1. Зайдите в OSD-меню видеокамеры. При помощи клавиш Up/Down выберите пункт меню «ATR».
- 2. Выберите нужный уровень в соответствии с освещенностью сцены.

|                       | ATR        |  |
|-----------------------|------------|--|
| LUMINANCE<br>CONTRAST | LOW<br>LOW |  |
| RETURN⊷               |            |  |

- LUMINANCE: Уровень освещенности. Доступны следующие варианты: LOW / MID / HIGH.
- **CONTRAST:** Уровень контрастности. Доступны следующие варианты: LOW / MIDLOW / MID / MIDHIGH / HIGH.

# 4.2.7. Меню MOTION DET (Детекция движения)

Данное меню позволяет настроить внутренний детектор движения камеры.

- 1. Зайдите в OSD-меню видеокамеры. При помощи клавиш Up/Down выберите пункт меню «MOTION DET».
- 2. Выберите нужный режим при помощи клавиш Left/Right.

| MOTION DET                                                                                                    |
|----------------------------------------------------------------------------------------------------|
| DETECT SENSE        111         BLOCK DISP       OFF         MONITOR AREA       ON         AREA SEL       1/4         TOP        128         BUTTOM        128         LEFT        128         RIGHT        128 |
| RETURN⊷                                                                                                    |

Есть два типа зон обнаружения детекции: «BLOCK DISP» и «MOTION AREA». Оба режима могут быть активированы одновременно.

# Настройка режима «BLOCK DISP»:

- При помощи клавиш Up/Down выберите пункт меню «MOTION DET». Выберите «ON», чтобы зайти в данное подменю.
- **DETECT SENSE:** Задайте требуемый уровень чувствительности. Доступен диапазон от 0 до 127.
- BLOCK DISP: Для активации функции выберите «ENABLE».
- Нажмите на джойстик управления OSD меню, чтобы войти в подменю настройки детектора движения.
- Выберите «ON», для активации функции «BLOCK DISP».
- В пункте меню «MOTION AREA» выберите «ON».
- Вернитесь в главное меню и сохраните изменения.
- Режим «BLOCK DISP» начнет работать после выхода из OSD меню.

# Настройка режима «MOTION AREA»:

- При помощи клавиш Up/Down выберите пункт меню «MOTION DET». Выберите «ON», чтобы зайти в данное подменю.
- **DETECT SENSE:** Задайте требуемый уровень чувствительности. Доступен диапазон от 0 до 127.
- **MOTION AREA:** Чтобы активировать зоны обнаружения детекции выберите «ON», чтобы отключить выберите «OFF».
- AREA SEL: Выбор зоны детекции. Доступно 4 зоны обнаружения.
- **ТОР / ВОТТОМ / LEFT / RIGHT:** Задайте размер и положение зоны обнаружения.
- Вернитесь в главное меню и сохраните изменения.
- Режим «MOTION AREA» начнет работать после выхода из OSD меню.

**ВНИМАНИЕ:** Зоны «MOTION AREA» активны только в случае, если блоки «BLOCK DISP» присутствуют в данных зонах.

# 4.2.8. Меню PRIVACY (Маскирование)

Данная функция позволяет скрыть области, которые вы не хотите отображать на экране. Доступно до 8 зон маскирования

- 1. Зайдите в OSD-меню видеокамеры. При помощи клавиш Up/Down выберите пункт меню «PRIVACY».
- 2. Зайдите в подменю, чтобы настроить функцию маскирования.

|                                                                         | PRIVACY                                            |
|-------------------------------------------------------------------------|----------------------------------------------------|
| AREA SEL<br>TOP<br>BUTTOM<br>LEFT<br>RIGHT<br>COLOR<br>TRANSP<br>MOSAIC | 1/8<br>  128<br>  128<br>  128<br>1<br>0.00<br>OFF |
| RETURN⊷                                                                 |                                                    |

Доступные следующие пункты для настройки:

- AREA SEL: Вы можете задать до 8 областей маскирования.
- **TOP/BOTTOM/LEFT/RIGHT:** Настройка размера и позиции на экране заданной области маскирования.
- COLOR: Определяет цвет области маскирования.
- **TRANSP:** Определяет прозрачность области маскирования. Доступны значения: 1.00 / 0.75 / 0.50 / 0.00.
- **MOSAIC:** Включение мозаичной области маскирования.

**ВНИМАНИЕ:** В случае активации детектора движения камеры, доступны только 4 зоны маскирования

# 4.2.9. Меню DAY / NIGHT (Режим «день / ночь»)

Есть два режима отображения изображения: цветной и черно-белый.

- 1. Зайдите в OSD-меню видеокамеры. При помощи клавиш Up/Down выберите пункт меню «DAY/NIGHT».
- 2. Зайдите в подменю и выберите нужный режим отображения при помощи клавиш Left/Right.
- COLOR (Цвет): Изображение будет всегда цветным.
- В/W (Черно-белый): Изображение будет всегда черно-белым.
- **AUTO (Авто):** При обычных условиях изображение будет цветным, а при уменьшении освещенности камера переключится в черно-белый режим. Для этого режима можно настроить дополнительные параметры:

| DAY/NIGHT                                    |                             |  |
|----------------------------------------------|-----------------------------|--|
| BURST<br>DELAY CNT<br>DAY→NIGHT<br>NIGHT→DAY | OFF<br> 000<br> 003<br> 005 |  |
| RETURN⊷                                      |                             |  |

- **BURST (Пакетный режим):** Вы можете включить / выключить пакетный режим в черно-белом режиме.
- DELAY CNT (Время смены режима): Время задержки обратного перехода из режима в режим. Доступен диапазон от 0 до 255.
- DAY- NIGHT (День в Ночь): Выберите уровень освещенности для перехода камеры из цветного в черно-белый режим. Доступен диапазон от 0 до 255.
- NIGHT DAY (Ночь в День): Выберите уровень освещенности для перехода камеры из черно-белого в цветной режим. Доступен диапазон от 0 до 255.

# B/W (Черно-белый):

| B/W                                    |                    |
|----------------------------------------|--------------------|
| BURST<br>IR OPTIMIZER<br>MODE<br>LEVEL | OFF<br>OFF<br><br> |
| RETURN⊷                                |                    |

- **BURST (Пакетный режим):** Вы можете включить / выключить пакетный режим в черно-белом режиме.
- IR OPTIMIZER (Оптимизация ИК-подсветки): В данном режиме сигнальный процессор оценивает освещённость сцены и регулирует мощность ИК подсветки, чтобы избежать переэкспозицию изображения.

# ВНИМАНИЕ:

Режим **IR OPTIMIZER**, доступен только в камерах со встроенной ИКподсветкой.

# 4.2.10. Меню NR (Шумоподавление)

Эта функция уменьшает фоновые шумы при низком освещении.

- 1. Зайдите в OSD-меню видеокамеры. При помощи клавиш Up/Down выберите пункт меню «NR».
- 2. Выберите нужный режим при помощи клавиш Left/Right.

| NR      |     |  |
|---------|-----|--|
| Y LEVEL | 004 |  |
| RETURN⊷ |     |  |

• Y LEVEL: Настройте уровень шумоподавления. Доступен диапазон от 0 до 15.

## 4.2.11. Меню CAMERA ID (ID камеры)

- 1. Зайдите в OSD-меню видеокамеры. При помощи клавиш Up/Down выберите пункт меню «CAMERA ID».
- 2. При помощи клавиш управления выберите нужное подменю.

| CAMERA ID                                                                  |  |
|----------------------------------------------------------------------------|--|
| ABCDEFGHIJKLMNOPQRSTUV<br>WXYZ0123456789-!" #\$%&'<br>()_`,□:;<=>?@\^*.x+/ |  |
| $\leftarrow \rightarrow \uparrow \downarrow \text{ CLR POS}$               |  |
| RETURN⊷                                                                    |  |
|                                                                            |  |

**ВНИМАНИЕ:** Если в данную функцию перевести в режим «OFF», то имя камеры не будет отображаться на экране, даже если оно уже задано.

- Используя клавиши управления, введите нужное наименование для видеокамеры. Максимально может быть использовано 52 символа. Перемещение между символами осуществляется при помощи стрелок.
- СLT: Удалить все введённые символы.
- **POS:** Используя клавиши управления, переместите наименование видеокамеры в нужное место на экране монитора, после чего нажмите клавишу SET.

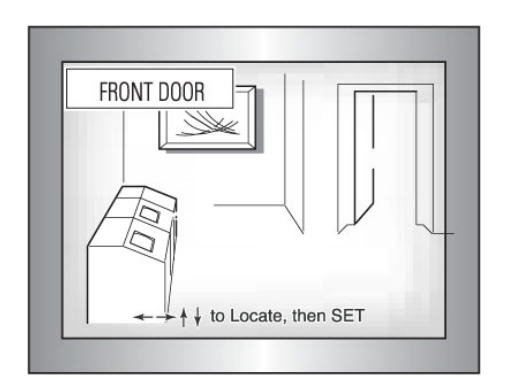

# 4.2.12. Меню SYNC (Синхронизация)

Возможна внутренняя синхронизация или синхронизация с сетью переменного тока.

- 1. Зайдите в OSD-меню видеокамеры. При помощи клавиш Up/Down выберите пункт меню «SYNC».
- 2. При помощи клавиш управления произведите необходимые настройки.

Внутренняя синхронизация является режимом синхронизации по умолчанию. Для переключения между режимами, необходимо выбрать пункт «SYNC» и нажать клавишу джойстика вправо на 2 секунды.

**ВНИМАНИЕ:** Синхронизация с сетью переменного тока доступна только у камер, поддерживающих двойное питание 12В (DC) / 24В (AC).

- При использовании источника питания 12В (DC), доступен только режим внутренней синхронизации.
- При использовании источника питания 24В (АС), доступен режим синхронизации с сетью переменного тока.

# 4.2.13. Меню LANGUAGE (Язык)

Видеокамеры данной серии поддерживают различные языки OSD меню.

- 1. Зайдите в OSD-меню видеокамеры. При помощи клавиш Up/Down выберите пункт меню «LANGUAGE».
- 2. При помощи клавиш управления произведите необходимые настройки. Доступны следующие языки: English (по умолчанию), Chinese, Japanese, French, Russian, Portuguese, Spanish, и German.

# 4.2.14. Меню CAMERA RESET (Сброс на заводские установки)

- 1. Зайдите в OSD-меню видеокамеры. При помощи клавиш Up/Down выберите пункт меню «CAMERA RESET».
- 2. При нажатии клавиши SET, все настройки OSD меню камеры вернуться к заводским установкам.

# 4.2.15. Меню DPC (Коррекция битых пикселей)

ССD сенсор может иметь некоторое количество дефектных пикселей. Данная функция позволяет скорректировать дефектные пиксели путем замещения их на соседние пиксели.

Данная функция не отображается в меню, чтобы ее активировать необходимо, сделать следующее:

- Выйдете из OSD меню, в режим живого просмотра.
- Нажмите клавишу джойстика вправо и удерживайте около 2 секунд до появления надписи «COVER-UP LEANS / CLOSE IRIS».
- Закройте объектив крышкой или полностью закройте диафрагму объектива.
- Нажмите центральную клавишу SET для подтверждения. Вы можете увидеть яркие точки на экране, указывающие на наличие дефектных пикселей.
- Дождитесь завершения процесса коррекции. После завершения процесса появится надпись «SUCCESS» и яркие точки исчезнут.
- Нажмите центральную клавишу SET для выхода.

**ВНИМАНИЕ:** Процесс может завершиться с ошибкой, если объектив закрыт не достаточно плотно. В этом случае процедуру необходимо повторить.

# 4.2.16. Меню EXIT / SAVE ALL (Выход / Сохранить все)

- Зайдите в OSD-меню видеокамеры. При помощи клавиш Up/Down выберите пункт меню «EXIT» и нажмите центральную клавишу, чтобы выйти из меню без сохранения настроек.
- 2. Зайдите в OSD-меню видеокамеры. При помощи клавиш Up/Down выберите пункт меню «SAVE ALL» и нажмите центральную клавишу, чтобы выйти из меню с сохранением настроек.

# 5. Устранение неисправностей

Если у вас существуют какие-либо проблемы при эксплуатации видеокамеры, обратитесь, пожалуйста, к таблице ниже.

| Проблема                                                                                                 | Устранение неисправности                                                                                                    |
|----------------------------------------------------------------------------------------------------|----------------------------------------------------------------------------------------------------|
| На экране монитора ничего не<br>отображается                                                             | <ol> <li>Проверьте разъем и блок питания.</li> <li>Проверьте линию передачи видеосигнала.</li> <li>Проверьте соответствие настроек управления диафрагмой<br/>объектива в пункте меню LENS.</li> </ol>                                                                                                    |
| Изображение на экране<br>монитора размытое                                                               | <ol> <li>Проверьте, что объектив чистый, если это не так, то протрите<br/>объектив тряпочкой с мелким ворсом (микрофибра).</li> <li>Проверьте настройки контраста на вашем мониторе.</li> <li>Убедитесь, что в видеокамеру не попадает прямой яркий<br/>свет.</li> <li>Переместите камеру, при необходимости.</li> <li>Отрегулируйте задний фокус объектива видеокамеры.</li> </ol>                                           |
| Изображение на экране<br>монитора темное                                                                 | <ol> <li>Проверьте настройки яркости и контраста на вашем<br/>мониторе.</li> <li>Убедитесь, что переключатель импеданса 75 Ом установлен<br/>в правильное положение.</li> <li>Проверьте уровень яркости, в настройках автодиафрагмы.</li> </ol>                                                                                                    |
| Поверхность видеокамеры<br>слишком горячая, на экране<br>появляются черные полосы                        | <ol> <li>Убедитесь, что подающееся напряжение питания<br/>соответствует 12В постоянного тока.</li> </ol>                                                                                                    |
| Детектор движения не<br>срабатывает                                                                      | <ol> <li>Убедитесь, что пункт «MOTION DETECTION» установлен в<br/>положении «ON».</li> <li>Проверьте настройки чувствительности и зон детекции.</li> </ol>                                                                                                    |
| Цвета изображения на экране<br>монитора не соответствуют<br>реальным                                     | 1. Проверьте настройки баланса белого «WHITE BAL».                                                                                                    |
| Изображение на экране<br>монитора мерцает                                                                | <ol> <li>Убедитесь, что видеокамера не направлена непосредственно<br/>на источник солнечного или флуоресцентного света.</li> <li>Проверьте тип управления автодиафрагмой.</li> <li>Проверьте соединение и разъем управление<br/>автодиафрагмой.</li> </ol>                                                                                                    |
| Камера периодически<br>перезапускается. Особенно<br>часто в ночное время, при<br>включении ИК подсветке. | <ol> <li>Распространённой причиной является нехватка питания.</li> <li>Эта проблема часто встречается у камер в ночное время,<br/>особенно со встроенной ИК подсветкой, так как<br/>инфракрасная подсветка увеличивает потребление энергии.</li> <li>Убедитесь, что источник питания соответствует<br/>номинальному напряжению с точностью ± 10%. Мощность<br/>блока питания должно удовлетворять запросам камеры.</li> </ol> |
| Объектив фокусируется, в том<br>числе и с помощью заднего<br>фокуса                                      | <ol> <li>Камере необходим объектив с типом крепления CS. Если<br/>вы установили объектив с типом крепления C, камера не<br/>может быть сфокусирована. Используйте переходной<br/>адаптер C/CS.</li> </ol>                                                                                                    |

# 6. Гарантия и ограничения

На все оборудование LTV распространяется гарантия 2 года с момента приобретения.

# 7. Уход и обслуживание

# Уход за объективом

Поверхность объектива имеет антибликовое покрытие. Пыль, жирные пятна отпечатки пальцев, и т.д. могут привести к царапинам, заплесневению, что ухудшит качество изображения. Пожалуйста, пользуйтесь следующими методами очистки объектива.

## • Удаление пыли

Используйте обезжиренную мягкую щетку или силиконовую грушу для удаления пыли

# • Удаление жирных пятен

1. Вытрите капли воды или масла мягкой тканью и высушите объектив.

2. Используйте обезжиренную хлопчатобумажную ткань или бумагу для очистки стекла, со спиртом или моющим средством.

3. Используйте специальную ткань для очистки оптики.

# Уход за куполом

Купол сделан из прозрачного пластика. Пыль, жирные пятна и отпечатки пальцев, и т.д. могут вызвать размытость изображения. Пожалуйста, пользуйтесь следующими методами очистки купола.

#### • Удаление пыли

Используйте обезжиренную мягкую щетку или силиконовую грушу для удаления пыли

#### • Удаление масла

1. Вытрите капли воды или масла мягкой тканью и высушите купол.

2. Используйте обезжиренную хлопчатобумажную ткань или бумагу для очистки стекла, чтобы вытереть купол от центра наружу со спиртом или моющим средством.

# Уход за стеклом камеры с ИК подсветкой

1. Протрите пыль, мягкой тканью с каплей воды или масла и высушите стекло.

2. Используйте обезжиренную хлопчатобумажную ткань или бумагу для очистки стекла, чтобы вытереть его от центра наружу со спиртом или моющим средством.

3. Используйте специальную ткань для очистки стекла.

# 8. Спецификация

|                         | Модель                                   | LTV-CCH-400                                     |
|-------------------------|------------------------------------------|-------------------------------------------------|
|                         | Матрица                                  | 1/3" SONY EXview HAD II                         |
|                         | Общее количество пикселей<br>(ГхВ)       | 1024x596                                        |
|                         | Количество эффективных<br>пикселей (ГхВ) | 976x582                                         |
|                         | Электронный затвор                       | 1/50-1/100 000 c                                |
| Видео                   | Разрешение                               | 700 ТВЛ (цвет)                                  |
| Бидее                   | Чувствительность                         | 0.1 лк (цвет) / 0.001 лк (ч/б) при F1.2, AGC ON |
|                         | Выходной видеосигнал                     | Композитный PAL видеосигнал, 1.0 Vp-p / 75 Ом   |
|                         | Гамма-коррекция                          | 0.45                                            |
|                         | Синхронизация                            | Внутренняя                                      |
|                         | Соотношение сигнал/шум                   | >62 dB                                          |
|                         | Тип объектива                            | Без объектива, тип крепления C/CS               |
| Объектив                | Фокусное расстояние                      | -                                               |
|                         | Управление диафрагмой                    | DD                                              |
|                         | Режим "день/ночь"                        | Есть, электронное переключение                  |
|                         | ИК-подсветка                             | -                                               |
|                         | Компенсация засветки                     | BLC, HLC                                        |
|                         | Регулировка усиления                     | AGC: Выкл. / Низкий / Высокий                   |
|                         | Баланс белого                            | AWC / ATW / Ручной / PUSH                       |
|                         | Система шумоподавления                   | 2D-DNR                                          |
| Функции                 | Режим накопления                         | -                                               |
|                         | Расширенный динамический<br>диапазон     | ATR                                             |
|                         | Детектор движения                        | ON/OFF                                          |
|                         | Маскирование                             | 8 зон                                           |
|                         | Экранное меню                            | Поддерживается                                  |
|                         | Нагреватель                              | -                                               |
| Физические<br>параметры | Питание                                  | 12В (DC), 170мА                                 |
|                         | Исполнение                               | Внутреннее                                      |
|                         | Класс защиты                             | -                                               |
|                         | Рабочая температура                      | -10°C+60°C                                      |
|                         | Размеры (ШхВхД)                          | 68.8х56х111 мм                                  |
|                         | Bec                                      | 0.4 кг                                          |